| Bond&FoxChapter8CHI.pdf: Bond & Fox 应用 Rasch 模型<br>第八章: Guilford 的数据                                                                                    |                                                                                                    |
|----------------------------------------------------------------------------------------------------|----------------------------------------------------------------------------------------------------|
| 三位资深科学家对七位青年科学家在五项创造力特<br>质上的评分 (after Guilford, 1954, p.282)<br><i>请双击你从本书的网站上下载的</i><br>Bond&FoxFacetsInstallCHI.exe 文件并将<br>Bond&FoxFacets 安装到你的电脑中。 | $ \begin{array}{c c c c c c c c c c c c c c c c c c c $                                                                                                    |
| 从你桌面上的快捷方式或 Windows 的"开始"菜单<br>启动 Bond&FoxFacets。                                                                                                    | Bond&Fox<br>Facets                                                                                                    |
| Bond&FoxFacets 界面显示出来。<br>我们将要按照黄色方框中的说明进行操作。<br>单击"Display Tutorial"来显示本教程—除非它已经<br>在你的屏幕中打开。                                                          | Bond&FoxFacets Files Edit Font Estimation Output Tables & Plots Output Files Graphs Help Files Edit Font Estimation Output Tables & Plots Output Files Graphs Help Files Files Edit Font Estimation Output Tables & Plots Output Files Graphs Help Files Files Forter Store Store St |
| 本教程 Bond&FoxChapter8CHI.pdf 显示出来。如果<br>未显示,你可能需要下载并安装 Adobe Reader.                                                                                     | Bond&FoxChapter8CHI.pdf: Bond & Fox 应用 Rasch 視望<br>第八章: Cuilford 的動館         三位资深科学家对七位青年科学家在五项创造力特<br>质上的评分 (after Guilford, 1954, p.282)       ####################################                                                                                                    |
| 单击"OK"关闭"Welcome"方框。                                                                                                    | Welcome to Bond&FoxFacets !       ×         Welcome to Bond&FoxFacets, a version of Facets adapted for "Applying the Rasch Model" by Trevor Bond and Christine Fox       Display         1. For the Tutorial, click the blue button. It is a PDF file displayed by Adobe Reader or equivalent.       Download Adobe Reader         2. Click on the Bond&FoxFacets "Files" menu. Then click on "Specification file name?"       Click on "Bond&FoxChapter8 txt" for the analysis in Chapter 8.         OK       Thanks, I don't need to see this again                                                                                                    |
| 单击 Bond&FoxFacets 中的"Files"菜单。<br>单击"Specification File Name?"                                                                                          | Files Edit Font Estimate Output Tables & Plots Output Files Graphs He<br>Specification File Name? Ctrl+O                                                                                                    |

| 在你的文件名列表中选择"Bond&FoxChapter8.txt"<br>单击"Open"                                    | BondbFoxChapterStat     BondbFoxChapterStat       BondbFoxChapterStat     BondbFoxChapterStat       BondbFoxChapterStat     BondbFoxChapterStat                                                                                                    |
|----------------------------------------------------------------------------------|----------------------------------------------------------------------------------------------------|
| "Extra specifications?"<br>单击"OK"。                                               | Extra Specifications?: F1 for Help<br>Extra specifications (or click OK) in the format:<br>itier-1 arrange=m<br>with no spaces within specifications, and at least<br>one space between them.<br>OK Specification<br>File Edit Cancel<br>Help                                                                                                    |
| 报告数据文件名应是什么?<br>单击"Open"接受建议的文件名<br>"Bond&FoxChapter8.out.txt"                   | What is the Report Output file name?     Image: Constraint of the constraint of the constraint                          |
| 正在运行 Bond&FoxFacets 分析                                                           | Table 14.1.1.2 Bias/Interaction Pairwise Report (arranged by mN) Survey of the second second |
| 输出文件 Bond&FoxChapter8 通过 NotePad 显示出来。                                           | BondbindConjectionstatic-Notepad      Re Las noveme View Heap      MondbindConjecti (Sacets for Applying the Rasch Model) Version No. 3.01.0 Copyright (c) 1987-2019, John M. Linacre.     MondbindConjecti (Salets) (Appl Observations     GV/2008 JS73-20 M)      MondbindConjecti (Salets) (C) (Salets) (Salets)     GV/2008 JS73-20 M)      MondbindConjecti (Salets) (Salets) (Salets) (Salets)     GV/2008 JS73-20 M)      MondbindConjecti (Salets) (Salets) (Salets)     GV/2008 JS73-20 M)      MondbindConjecti(Salets)     GV/2008 JS73-20 M)      MondbindConject(Salets)     GV/2008 JS73-20 M)      MondbindConject(Salets)     MondbindConject(Salets)     MondbindConject(Salets)     MondbindConject(Salets)     MondbindConject(Salets)     MondbindConject(Salets)     MondbindConject(Salets)     MondbindConject(Salets)     MondbindConject(Salets)     MondbindConject(Salets)     MondbindConject(Salets)     MondbindConject(Salets)     MondbindConject(Salets)     MondbindConject(Salets)     MondbindConject     |
| 我们先来看一下 Guilford.txt 中的具体说明和数据文件。<br>在 Windows 任务栏上,单击<br>"Bond&FoxChapter8.txt" | Bond&FoxChapter8.txt                                                                                                    |
| 单击"Edit"菜单。<br>单击"Edit Specification =<br>\Bond&FoxChapter8.txt"                 | Bond&FoxChapter8.txt           Files         Edit         Font         Estimation         Output Tables & Plots         Output Files         Graphs         Help           >====         Edit Specification = C:\BondFoxSteps\Bond-data\BondFoxChapter8.txt                                                                                                    |

| Bond&FoxChapter8.txt 控制说明和数据显示在你的屏幕上。<br>这组数据由作为评判员的三位资深科学家对7位青<br>年科学家在5个创造力题目上的评分组成。量表由1<br>到9九个等级组成。按照惯例,我们使用了A、B、<br>C来为这些人创造名字。                                                                                                    | RendAronChapterEits-Notepud      Rend FarchLapter 8 data file: Analyze this with BondSForFacets     Thile = BondAforEnest: Ratings of Scientists (Psychometric Methods p.282 Oulford     Facets = 3 ; three facets indegs (senior scientists), examines (juni     Tacter = 1 ; facet 1 (senior scientists) is the rater facet     Positive = 2 ; examines gluinior scientists) have greater creativity with greate     Non-contered = 1 ;; examines and items are contered on 0 logits, judges are     Non-contered = 1 ;; examines function of first facet     Labels =     Non-contered : 1 ; mame of first facet ; judges     1 = Avogafor ; names of elements within senior scientist facet     2 = Brahe     3 = Cavondish     vultion Scientists ; name of second facet: examinees     1 = Anne     2 = Bethy     3 = Chris     4 = David     5 = Zdward     5 ; name of third facet: items     1 = Attack     vultion scientists ; name of third facet: items     1 = Attack                                                                                                    |
|----------------------------------------------------------------------------------------------------|----------------------------------------------------------------------------------------------------|
| Bond&FoxChapter8.txt的开始部分规定了分析要求。<br>每个";"之后是一个注释来帮助你理解/提醒你每个<br>命令代表的意思。软件会忽略这些注释。                                                                                                    | ) Engl 4 For Chapter 9 data file: Asalyze this with Bond&FarRoets<br>Titler Donofkrancesis Hangs of Solenitis (Psychostic) Methods p.202 Oulford 1954)<br>Faceta - 7<br>1 the faceta - 7<br>1 the faceta - 7<br>1 the faceta - 7<br>1 conserved - 1<br>Positive - 2<br>Non-constant - 1<br>Non-constant - 1<br>No |
| Bond&FoxChapter8.txt 中以"Labels="开始的中间<br>部分标明了三个侧面(资深科学家、青年科学家和<br>特质)和每个侧面的要素(例如 Avogradro, Betty,<br>Clarity)。                                                                                                    | Labels =<br>1, Senior scientists<br>1 = Avogadro<br>2 = Brahe<br>3 = Carvendish<br>2, Junior Scientists<br>1 = Anne<br>2 = Betty<br>3 = Chris<br>4 = David<br>5 = Edward<br>6 = Fred<br>7 = George<br>3, Traits<br>1 = Attack<br>2 = Basis<br>3 = Clarity<br>4 = Daring<br>5 = Enthnsiasm<br>4                                                                                                    |
| Bond&FoxChapter8.txt 中以"Data="开始的最后一部分包含了数据。每一行都有三个侧面的要素编号,还有这些要素的观察值。<br>例如,第一行<br>Avagadro 对 Anne 在五项标准上的评分分别为:<br>5,5,3,5,3<br>第二行<br>Avagadro 对 Betty 在五项标准上的评分分别为:<br>9,7,5,8,5<br><br>最后一行<br>Cavendish 对 Fred 在五项标准上的评分分别为:<br>7,7,7,5,7 | Data=<br>1,1,1,1-5,5,5,3,5,3<br>1,2,1-5,9,7,7,8,5<br>1,3,1-5,3,3,3,7,1<br>1,4,1-5,7,3,1,3,3<br>1,5,1-5,9,7,7,8,5<br>1,6,1-5,3,5,3,5,1<br>1,7,1-5,7,7,5,5,5<br>2,1,1-5,6,5,4,6,3<br>2,2,1-5,8,7,5,7,2<br>2,3,1-5,4,5,3,6,6<br>2,4,1-5,5,6,4,5,5<br>2,5,1-5,2,4,3,2,3<br>2,6,1-5,4,4,6,4,2<br>2,7,1-5,3,3,5,5,4<br>3,1,1-5,5,5,5,7,3<br>3,2,1-5,9,7,7,7,7,5<br>3,3,1-5,3,3,3,1<br>3,5,1-5,9,7,7,7,7,7<br>3,6,1-5,3,3,3,5,7<br>3,7,1-5,7,7,7,5,7 ; last line of data, and end of file                                                                                                    |
| 现在我们看一下输出文件,<br>Bond&FoxChapter8.out.txt。<br>这个文件已经显示出来。在任务栏上单击它。                                                                                                    | Bond&FoxCha      For the state and state of the state of the s                                                                                                    |

| 输出文件的第一部分是表 1。它报告了控制分析的具体要求。                                                                                                    | Bond&FoxChapter&.ou<br>File Edit Format View Hele<br>Bond&FoxFacets (Fajets for Applying the Rasch Model) Version No. 3.81<br>Bond&FoxFacets /S limited to 2,000 observations<br>4/5/2020 3:57.52 PM<br>Bond&Foxfacets: Ratings of Scientists (Psychometric Methods p.282 Gui:<br>Table 1. Specifications from file "C:\Bond&FoxStepsCHI\Bond-data\Bond&<br>Title = Bond&FoxFacets: Ratings of Scientists (Psychometric Methods p.<br>Data file = (C:\Bond&FoxStepsCHI\Bond-data\Bond&FoxChapter&.txt)<br>Output file = C:\Bond&FoxStepsCHI\Bond-data\Bond&FoxChapter&.out.txt                                                                                                    |
|----------------------------------------------------------------------------------------------------|----------------------------------------------------------------------------------------------------|
| 若要获得构建 Bond & Fox 图 8.1 所用的数据, 向下滚动鼠标至 B&FFacets 表 7.2.1.<br>它显示了青年科学家在能力估值上的顺序(降序)。Betty 被评为最具创造力的科学家(能力估值最高, 为 0.64 个 logits)。Fred 为评为创造力最低的科学家(能力估值最低, 为-0.56 个 logits)。<br>B&FFacets 表 7.3.1 显示的是题目数据. 有胆量和积 | Table 7.2.1 Junior Scientists Measurement Report (arranged by mi).         Total Total Obord Fair(M)       - Model Infit Outfit [stim.] Correlation           Score Court Average Average Measure S.E. [Mode ZSI Mode ZSI [Stim.] Correlation         Numfor Scientists         94       15       6.27       6.30       6.4       18       6.61       -1.1       60       -1.2       1.30       .85       .47       2 betty         97       98       15       5.80       5.21       1.21       1.94       2.2       3.3       1.45       .46       1.71       1.94       2.4       .51       .46       .52       .5.3       .64       .17       1.94       .21       .54       .5       .50       .64       .51       .45       .45       .46       .51       .46       .51       .46       .51       .46       .51       .46       .51       .46       .57       .23       .21       .52       .23       .21       .45       .46       .13       .61       .13       .64       .13       .61       .14       .13       .12       .13       .9       .23       .21       .63       .46       .21       .21       .23       .21       .63       .41       .14       .43       .6<                                  |
| 极是最容易满足的题目(佰值最低)。热情是最难的题目(题目估值最高,为0.50个logits)。<br>(这些题目标签不是原始的标签,原始的标签已经<br>丢掉了)。<br>现在回到显示评判员即那些资深科学家数据的                                                                                                    | 79         21         3.76         5.69         .59         .15         1.22         .7         1.29         9         .65         .49         .56         5 Enthusian           92         21         4.38         4.33         .20         .15         1.75         .8         .61         .5         1.24         .56         .5         Enthusian           108         21         5.44         5.15         .44         .56         .58         1.24         .56         .55         Enthusian           118         21         5.44         .54         .54         .54         .54         .54         .54         .54         .54         .54         .54         .54         .54         .54         .54         .54         .54         .55         .25         .54         .54         .56         .27         .15         .14         1.3         .42         1.3         .67         .62         .58         1         .58         .58         .28         .53         .68         .58         .28         .53         .68         .58         .28         .53         .64         bening           115         21         5.46         .59         .28                                               |
| B&FFacets 表 7.1.1。Brahe 评分最严厉 (估值最高, 0.24 个 logits)。                                                                                                    | Total         Otsal         Oscil         East Agree.           Score         Constance         Average Average Neuropense         No.         No.           Score         Constance         Average Neuropense         No.         No.         No.           Score         Constance         Average Neuropense         No.         No.         No.         No.           Score         Constance         Average Neuropense         No.         No.         No.         No.         No.           Score         Constance         Average Neuropense         No.         No. |
| Bond & Fox 图 8.2 用测量标尺汇总了这些结果。滚动鼠标返至 B&Ffacets 表 6.0                                                                                                    | Table 6.0 All Facet Vertical "Rulers".         Vertical = (1A,2A,3A,S) Yardstick (columns lines low high extreme)= 0,10,-1,1         +                                                                                                    |
| 表格最顶端的一行是侧面的名字。名字旁边的"+"<br>或"-"号提供了方向。"+"表示最大的平均等级<br>评分在顶部。因此,"+青年科学家"指的是 Betty<br>的平均得分最高。"-"表示最小的平均等级评分在<br>顶部,因此,"-特质"表示"热情"上的得分最<br>低,因此也是最难的题目。<br>右边是评分等级。""表示半个分数点。资深科学<br>家在评分严厉程度上的差异小于一个分数点。这些        | 1 +       +       +       +       +       (9)         1 +       +       +       +       (9)         1 +       +       +       +       (9)         1 +       +       +       +       (9)         1 +       +       +       +       (9)         1 +       +       +       +       (9)         1 +       +       +       +       +         1 +       +       +       +       +       (9)         1 +       +       +       +       +       +       (9)         1 +       +       +       +       +       +       (9)         1 +       +       +       +       +       +       (9)         1 +       +       +       +       +       +       (1)                                                                                                    |
| 青年科学家之间的最大差异可达三个分数点。<br>第8章提供了更多内容·Bond & Fox 图 8.4 是两个独                                                                                                    | Measr -Senior scientists +Junior Scientists -Traits  Scale <br>+                                                                                                    |
| 立分析结果的交绘图。但我们从这个分析中可以看到一个相似的结果。<br>单击 Windows 任务栏上的 Bond&FoxFacets                                                                                                    |                                                                                                    |

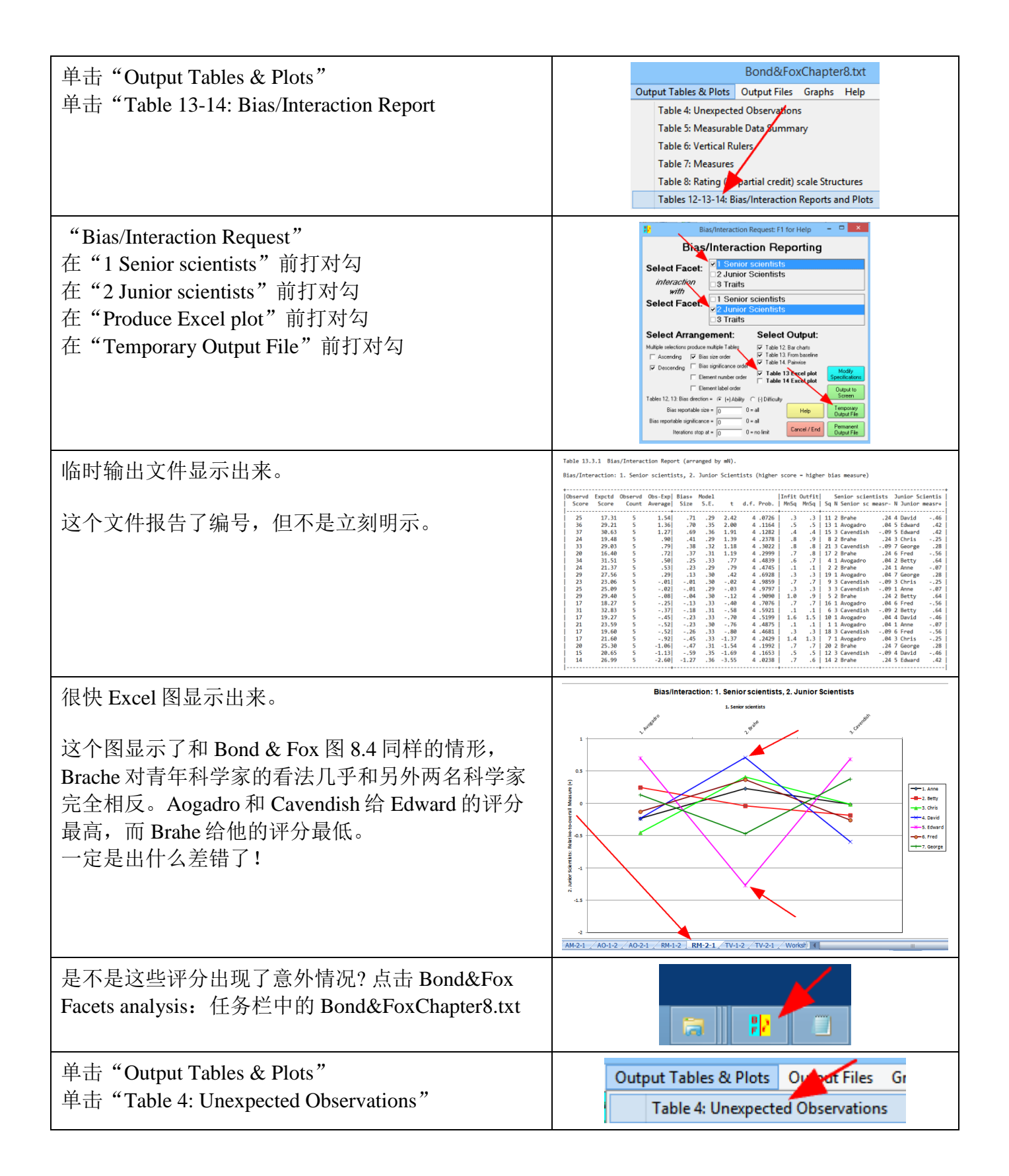

| "Table 4 Request"                                                                                                    | Table 4 Request: F1 for Help 🚽 🗖 🗙                                                                                                    |
|----------------------------------------------------------------------------------------------------|----------------------------------------------------------------------------------------------------|
| "Unexpected standardized residuals to report="<br>键入"2"<br>单击"Temporary Output File"                                                   | Table 4: Unexpected Observations         Unexpected testiduals to report=       Modify         2       Help: Unexpected=       Modify         Usort sort order for unexpected residuals =       Help: Usort       Output to         4       Temporary       Output File         100       Help: T4maxe       Cancel / End       Permanent         100       Help: T4maxe       Output File       Output File                                                                                                    |
| 表4显示出来,报告显著不拟合的观察值。                                                                                                    | Table 4.1 Unexpected Responses (4 residuals sorted by u).                                                                                                    |
| 注意 Brahe 出现在所有这些不拟合的观察值中!                                                                                                    | Cat Score Exp.       Resd StRes       N Senior sc N Junior N Traits         2       2       6.0       -4.0       -2.7       2 Brahe       5 Edward 1 Attack         2       2       6.1       -4.1       -2.7       2 Brahe       5 Edward 4 Daring         6       6       2.9       3.1       2.4       2 Brahe       3 Chris 5 Enthusiasm         6       6       2.9       3.1       2.4       2 Brahe       6 Fred 3 Clarity                                                                                                    |
| Bond & Fox 中给出的这个例子就讲完了。<br>但我们还需要看另外一个方面: 等级量表的使用。<br>等级量表的使用在第 11 章进行了讨论。回到<br>Bond&FoxFacets 分析部分                                   |                                                                                                    |
| 单击"Output Tables & Plots"<br>单击"Table 8: Rating (or partial credit) scale<br>Structures"                                               | Output Tables & Plots       Output Files       Graphs       Help         Table 4: Unexpected Observations         Table 5: Measurable Data Summary         Table 6: Vertical Rulers         Table 7: Measures         Table 8: Rating (or partial credit) scale Structures                                                                                                    |
| 在"All"前打对勾<br>单击"Temporary Output File"                                                                                                | Table 8 Request: F1 for Help       Image: Comparison of the second second |
| 表8显示出来。                                                                                                    | Table 8.1 Category Statistics.                                                                                                    |
| 对9个等级从上向下看。有三个等级(等级3,5 & 7)比另外6个等级的频率明显要高。这些评判员要求区别创造力的9个水平。这些数据似乎在告诉我们,实际上,这些评判员只能清楚地区分三个水平。<br>请参阅 Bond & Fox 第11章找到更多构建有意义的等级量表的内容。 | DATA         DATA         Category Counts         Score Total       Used         1       4       4%         2       4       4%         3       25       25       24%         4       8       8%         5       31       31       30%         6       6       6%       7         7       21       21       20%         8       3       3%       9       3       3%                                                                                                    |
| 关闭所有打开的 Windows 窗口。                                                                                                    | X                                                                                                    |